## Utilisation des onglets du navigateur

Lorsque vous lancez votre navigateur Mozilla Firefox, Brave, Chrome, Edge... la page d'accueil s'ouvre, la partie supérieure est un **onglet**.

Pour le fermer vous appuyez sur la croix x

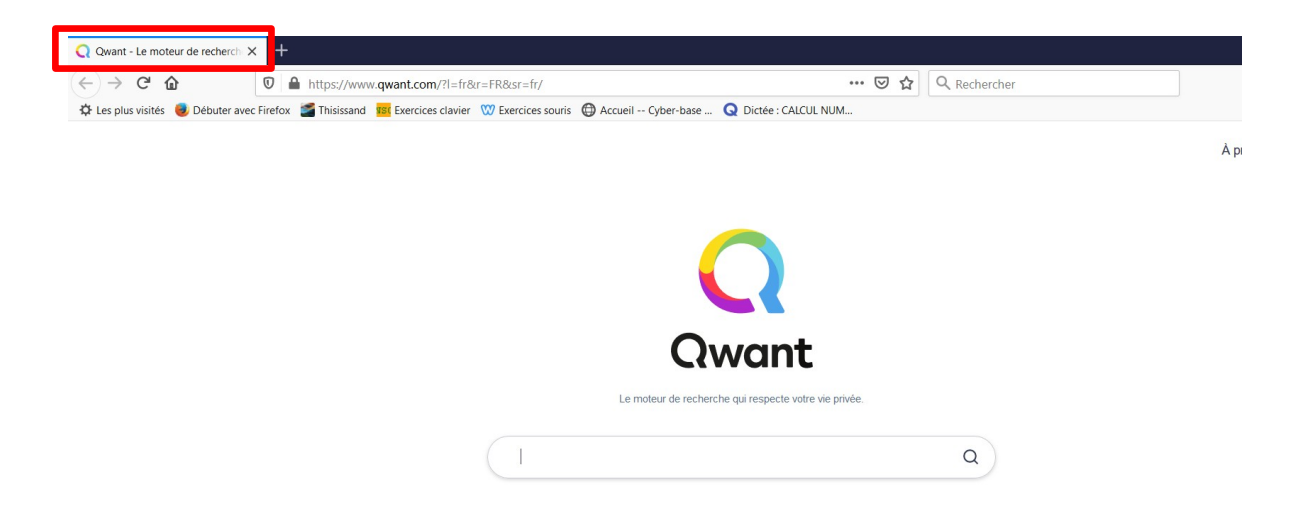

Vous pouvez ouvrir plusieurs onglets, lorsque vous voulez comparer des produits sur différents sites par exemple.

Pour ouvrir d'autre onglets, il suffit de cliquer sur le +. A chaque clic sur le + un nouvel onglet apparaît à droite.

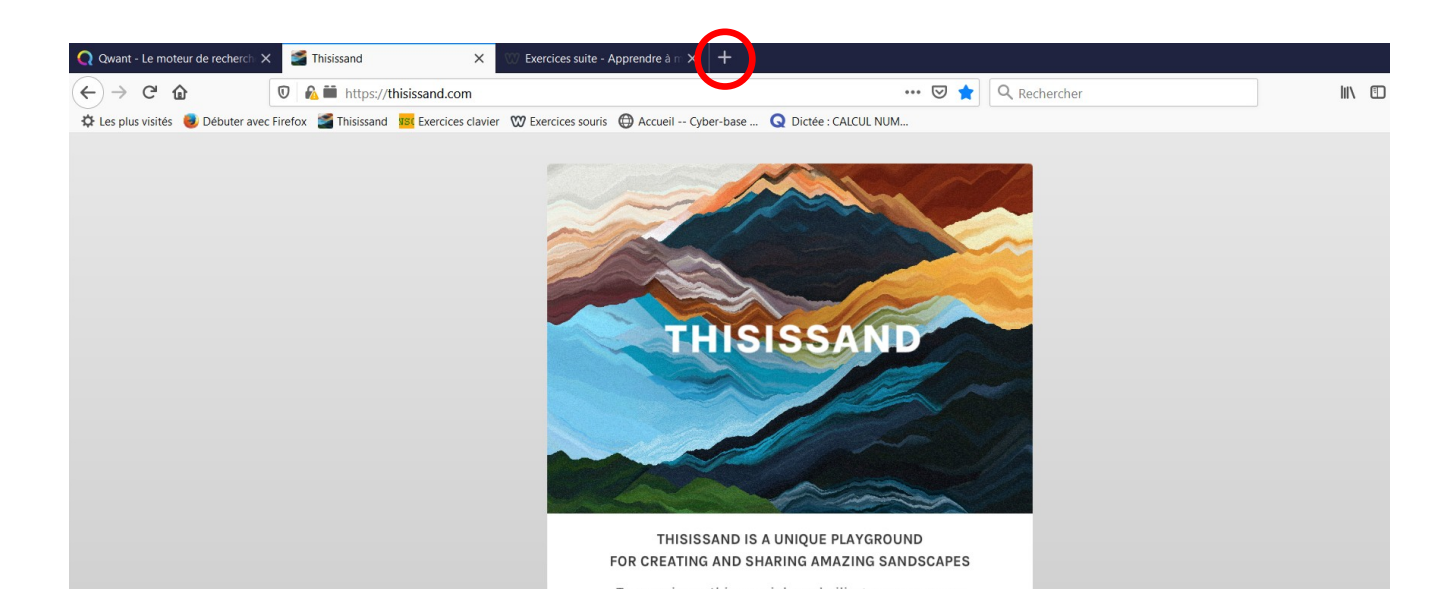

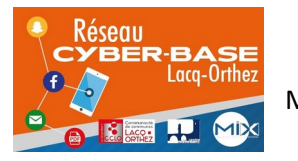

La Cyber – Mi[X] – Avenue Charles Moureu – 64150 MOURENX – Tel : 05.59.80.58.84 Mail : <u>cyberbases@cc-lacqorthez.fr</u> / Blog : <u>www.cc-lacqorthez.fr/CYBERBASE</u>

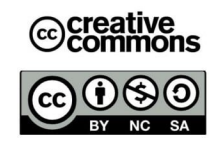

Vous pouvez passer d'un onglet à un autre en cliquant sur la partie haute de l'onglet. Attention, si vous cliquez sur x, l'onglet va se fermer.

L'onglet actif, c'est à dire, celui sur lequel vous êtes, est éclairé (clair) par rapport aux autres qui sont foncés.

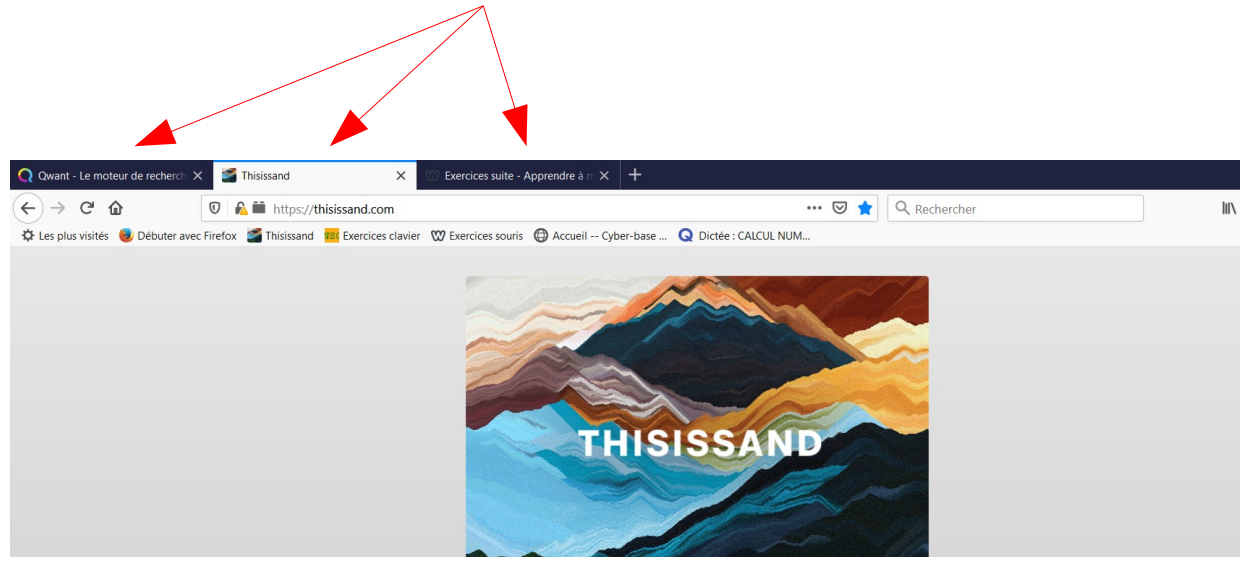

Petite astuce : en cliquant sur l'onglet avec la molette (clic molette) l'onglet va se fermer.

Quand plusieurs onglets sont ouverts, vous pouvez les déplacer. Maintenez le clic gauche appuyé sur l'onglet puis déplacez la souris vers la gauche ou vers la droite.

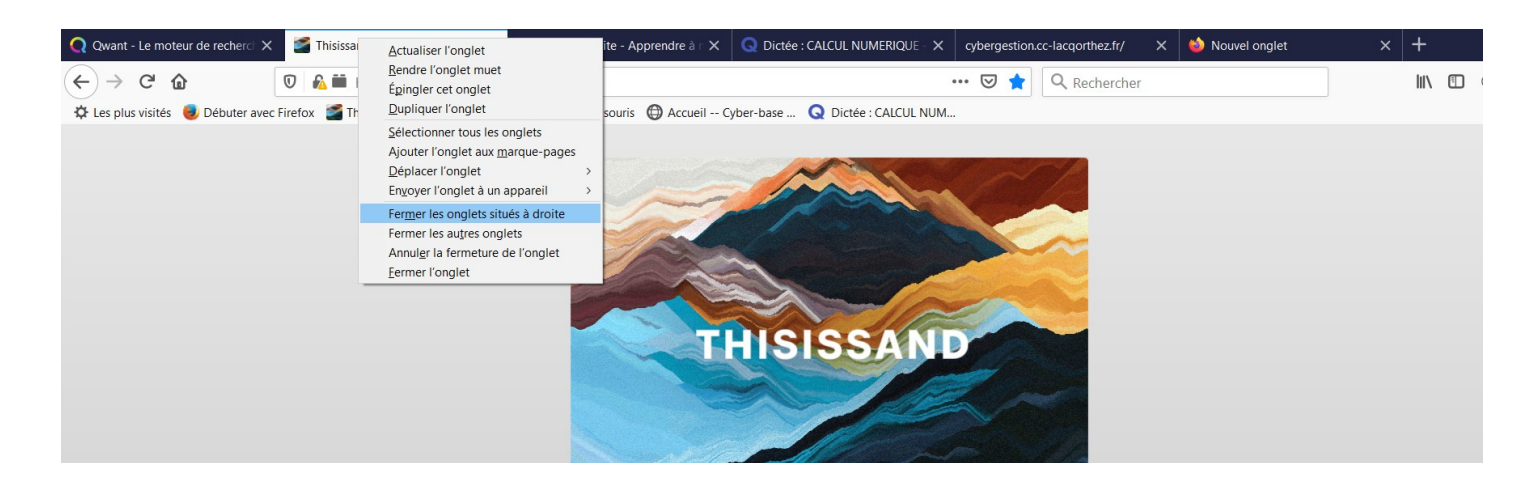

En faisant un clic droit sur un onglet, une liste d'actions apparaît :

Vous pourrez par exemple :

- fermer les onglets qui sont situés à droite de l'onglet actif. Dans l'exemple, 4 onglets à droite vont se fermer.

- Ajouter l'onglet aux marques pages.
- Fermer tous les autres onglets et garder celui-ci ouvert...

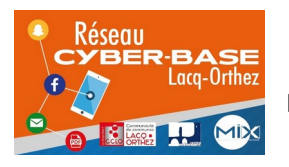

La Cyber – Mi[X] – Avenue Charles Moureu – 64150 MOURENX – Tel : 05.59.80.58.84

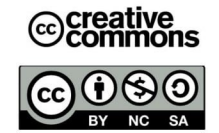

Mail : <u>cyberbases@cc-lacqorthez.fr</u> / Blog : <u>www.cc-lacqorthez.fr/CYBERBASE</u>